Login to HCM: <a href="https://prd.hcm.ndus.edu/psp/hehp/?cmd=login&languageCd=ENG&">https://prd.hcm.ndus.edu/psp/hehp/?cmd=login&languageCd=ENG&</a>

# Electronic W-2 Consent:

Navigation

# Choose Employee Self Service

| ✓ MSS Hompage                                          |                      |                             |  | Q | $\mathcal{Q}$ | : | $\oslash$ |
|--------------------------------------------------------|----------------------|-----------------------------|--|---|---------------|---|-----------|
| MSS Hompage<br>Employee Self Service<br>Access Control | CRACLE<br>PEOPLESOFT | Request Time Administration |  |   |               |   |           |

# **Choose Payroll**

|                          | ✓ Employee Self                                                                               | Service           |                   |  | ራ | QL | <b>O</b> |
|--------------------------|-----------------------------------------------------------------------------------------------|-------------------|-------------------|--|---|----|----------|
| Total Rewards            | Hires/Terms Approva                                                                           | al Summary        | Company Directory |  |   |    |          |
|                          | Transaction Type Approvals Review<br>Hire Request 5<br>I-9 Forms 45<br>Termination Request 10 | 0<br>0<br>0<br>0  |                   |  |   |    |          |
| Total Rewards Statements |                                                                                               |                   |                   |  |   |    |          |
| Time                     | Personal Details                                                                              | OnBoarding Status | Careers           |  |   |    |          |
| ~                        |                                                                                               | ORACLE            |                   |  |   |    |          |
| Payroll                  | My Delegated Authorities                                                                      | Benefit Details   | Approvals         |  |   |    |          |
|                          |                                                                                               | 2 3<br>+ A        |                   |  |   |    |          |

Choose W-2/W-2c Consent

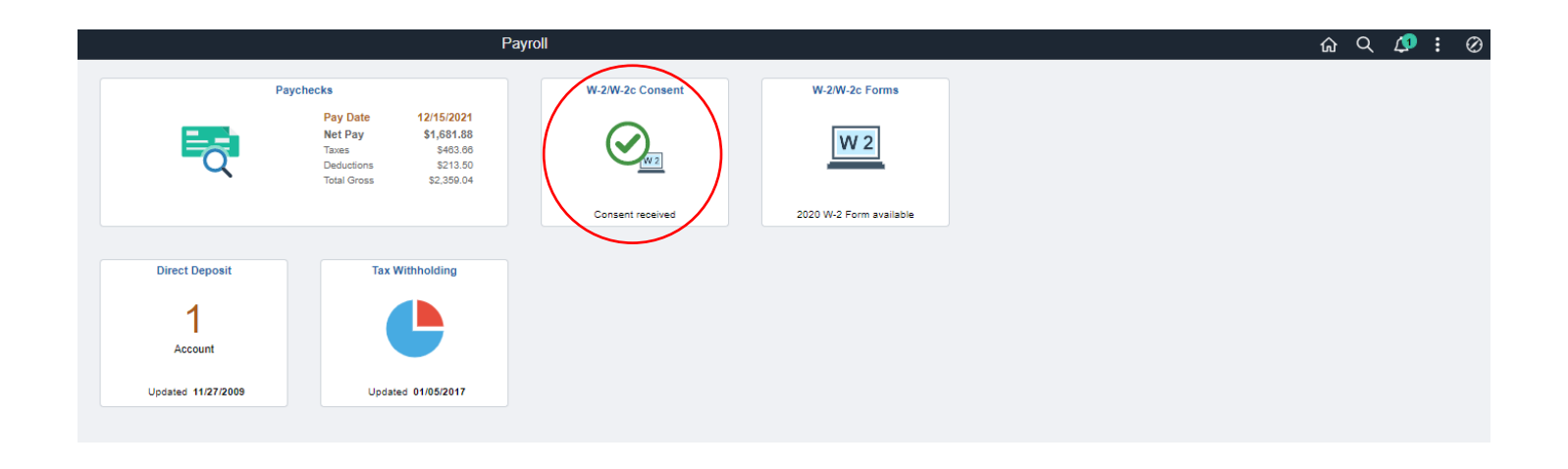

## Check the box and submit.

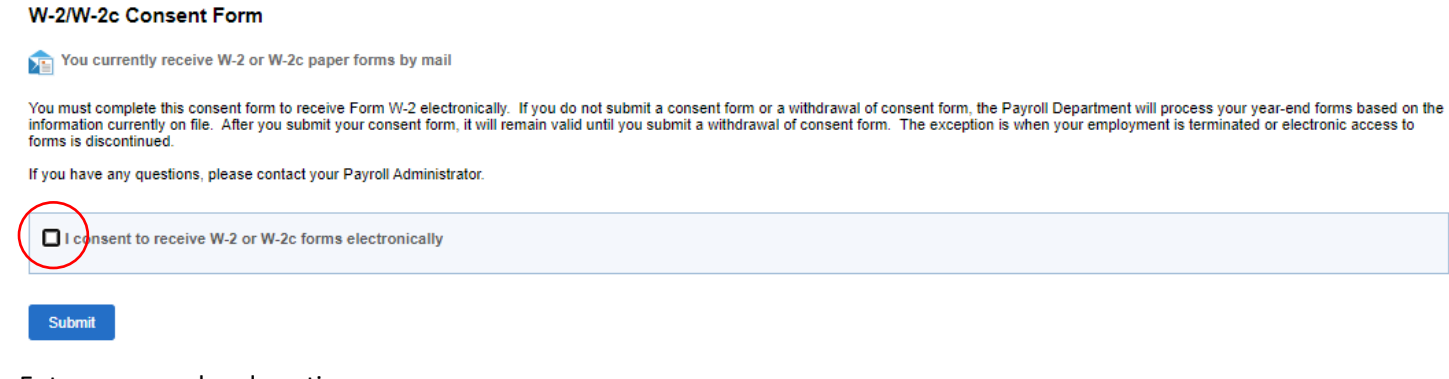

#### Enter password and continue

|                                                                                                    | Help |
|----------------------------------------------------------------------------------------------------|------|
| Verify Identity                                                                                                |      |
| To protect your privacy, verify your identity by typing your password. If you are not this user, click Cancel. |      |
| User ID: joanne.barstad                                                                                        |      |
| Password:                                                                                                    |      |
|                                                                                                    |      |
| Continue Cancel                                                                                                |      |
|                                                                                                    |      |
|                                                                                                    | .4   |

#### **Confirmation Screen**

#### W-2/W-2c Consent Form

L You will receive W-2 or W-2c forms electronically

You have consented to receive Form W-2 electronically. If you prefer to receive a paper Form W-2, you must submit a withdrawal of consent form. After you submit the withdrawal of consent form, it is valid until you submit a new consent form. To withdraw consent, after logging into HCM, go to the Employee Self Service homepage, select the Payroll tile, W-2/W-2c Consent. If you terminate employment, your access to view and print Form W-2 will remain active until May 1st of the calendar year following the date your last paycheck was issued.

## 1095-C Electronic Consent

#### Navigation

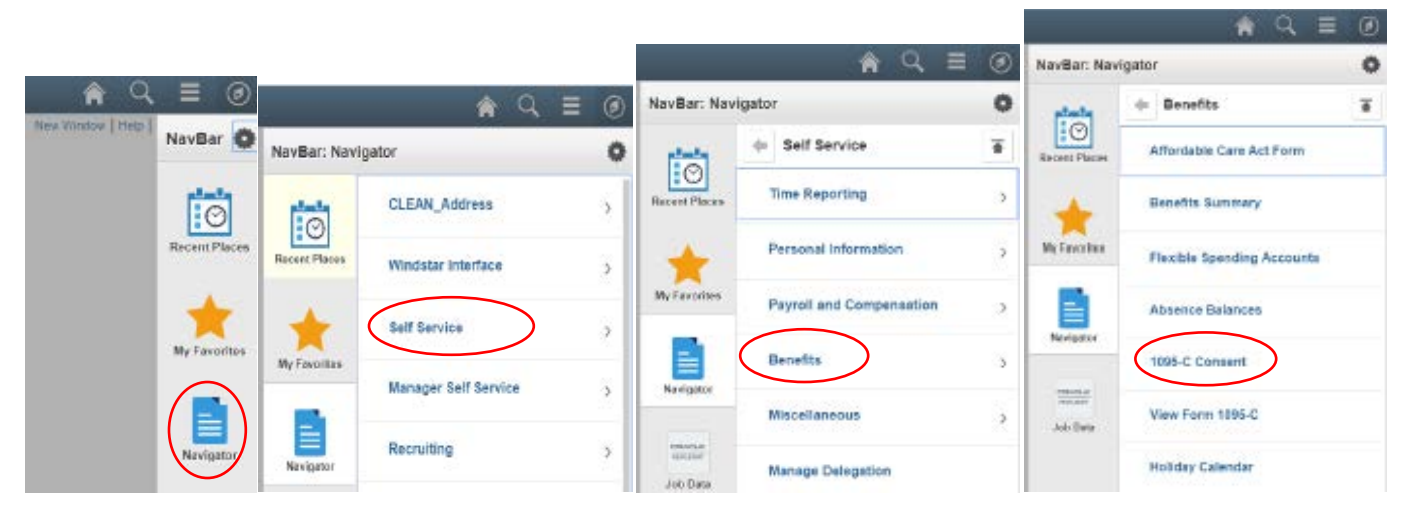

## Check the box and submit.

#### Form 1095-C Consent

You currently receive Form 1095-C paper statements by mail

You must complete this Consent Form to receive an electronic copy of Form 1095-C. If you do not submit a Consent Form, the Benefits Department will process your Form 1095-C based on the most recent information you have provided. Once you submit the Consent Form, it will remain valid until you submit a Withdrawal of Consent Form, unless your employment is terminated or your employer stops providing electronic access to forms. If you have any questions, please contact your Benefits Administrator.

Consent to receive Form 1095-C electronically

#### Submit

## Enter Password and continue

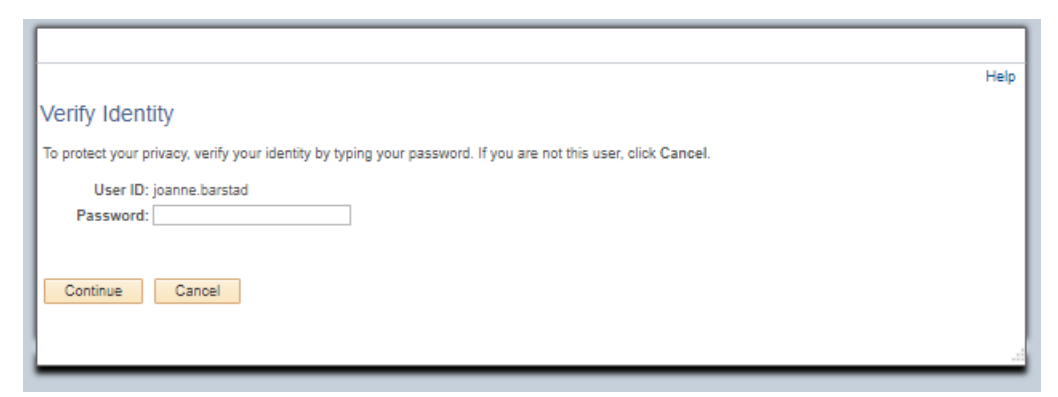

## **Confirmation screen**

#### Form 1095-C Consent

Joanne Barstad

You will now receive Form 1095-C statements electronically

Your Consent Form to receive an electronic Form 1095-C has been submitted. If you prefer to receive a paper Form 1095-C, you must submit a Withdrawal of Consent Form. If you have any questions, please contact your Benefits Administrator.